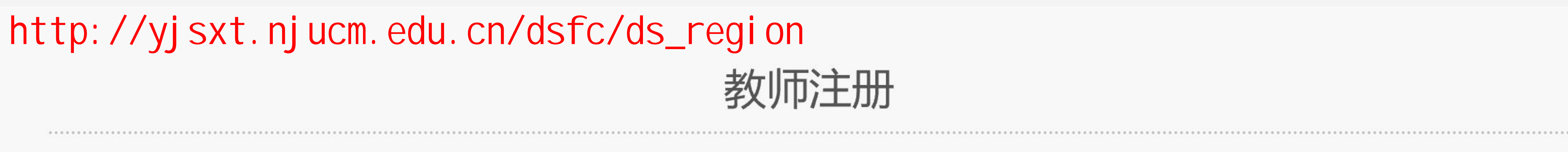

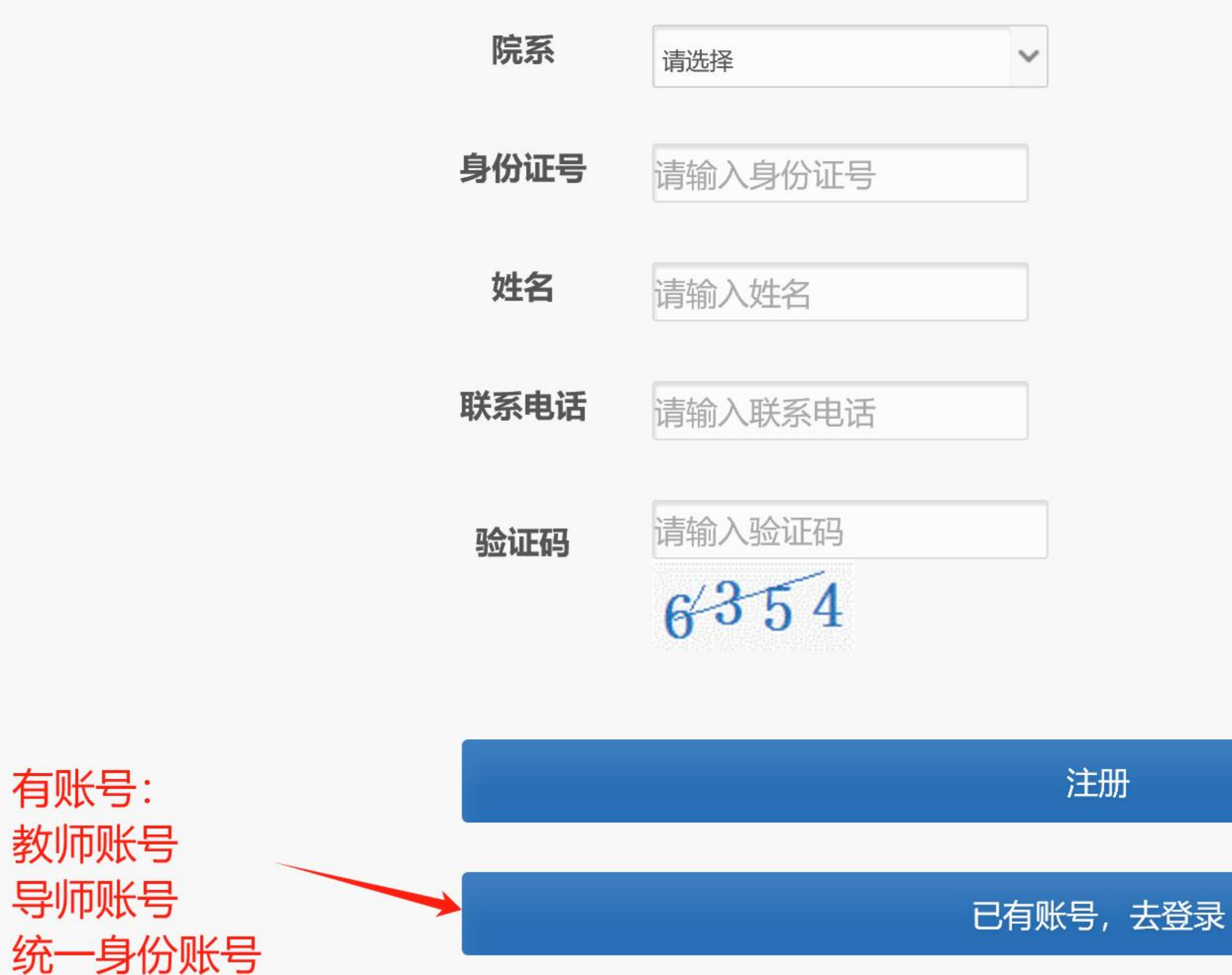

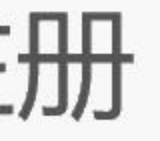

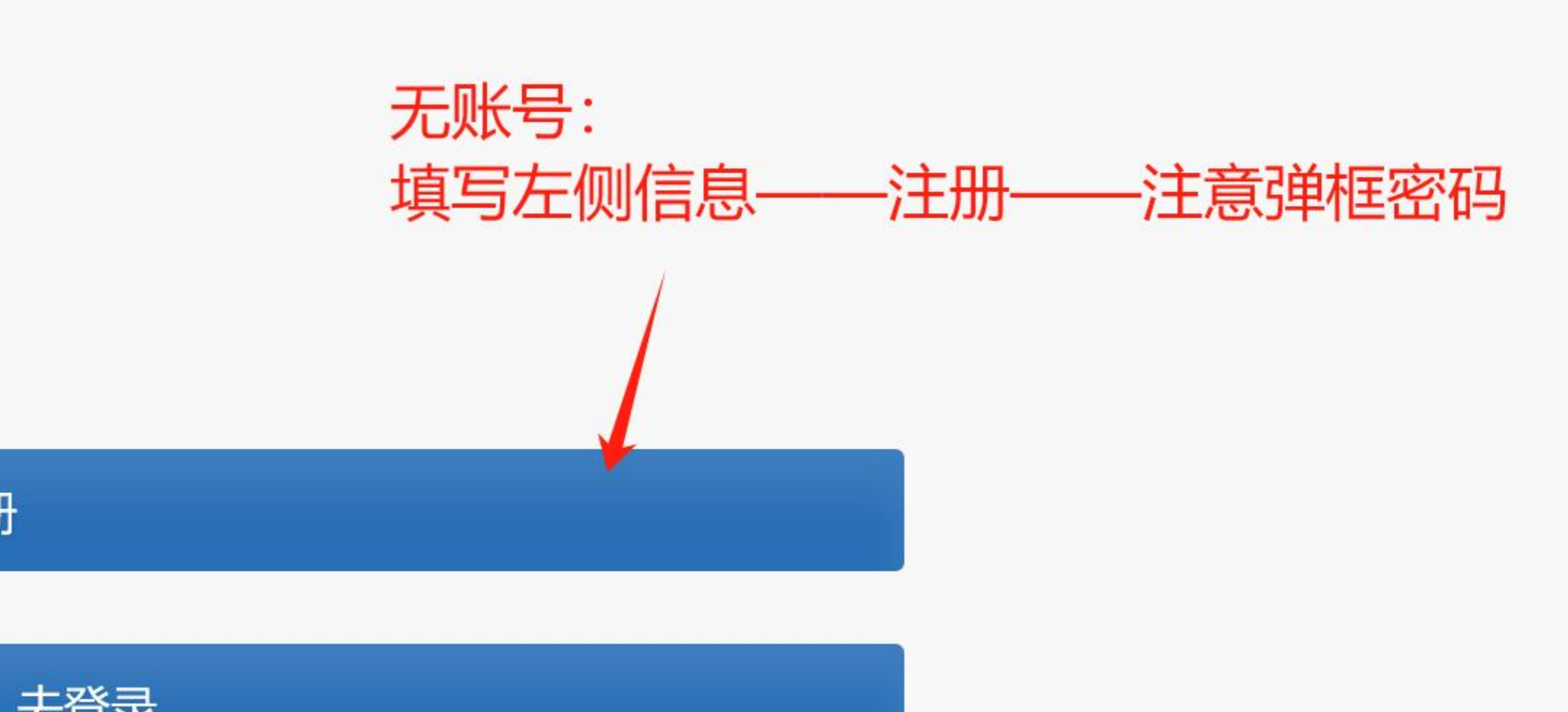

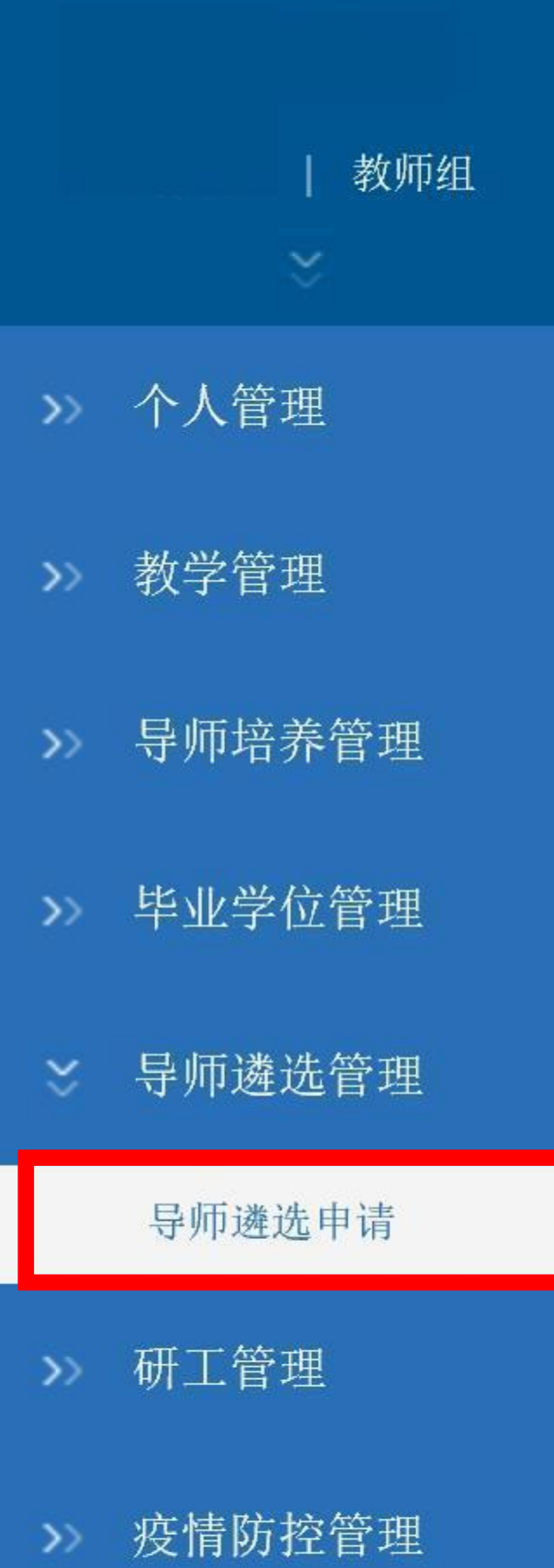

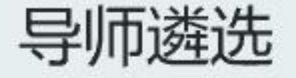

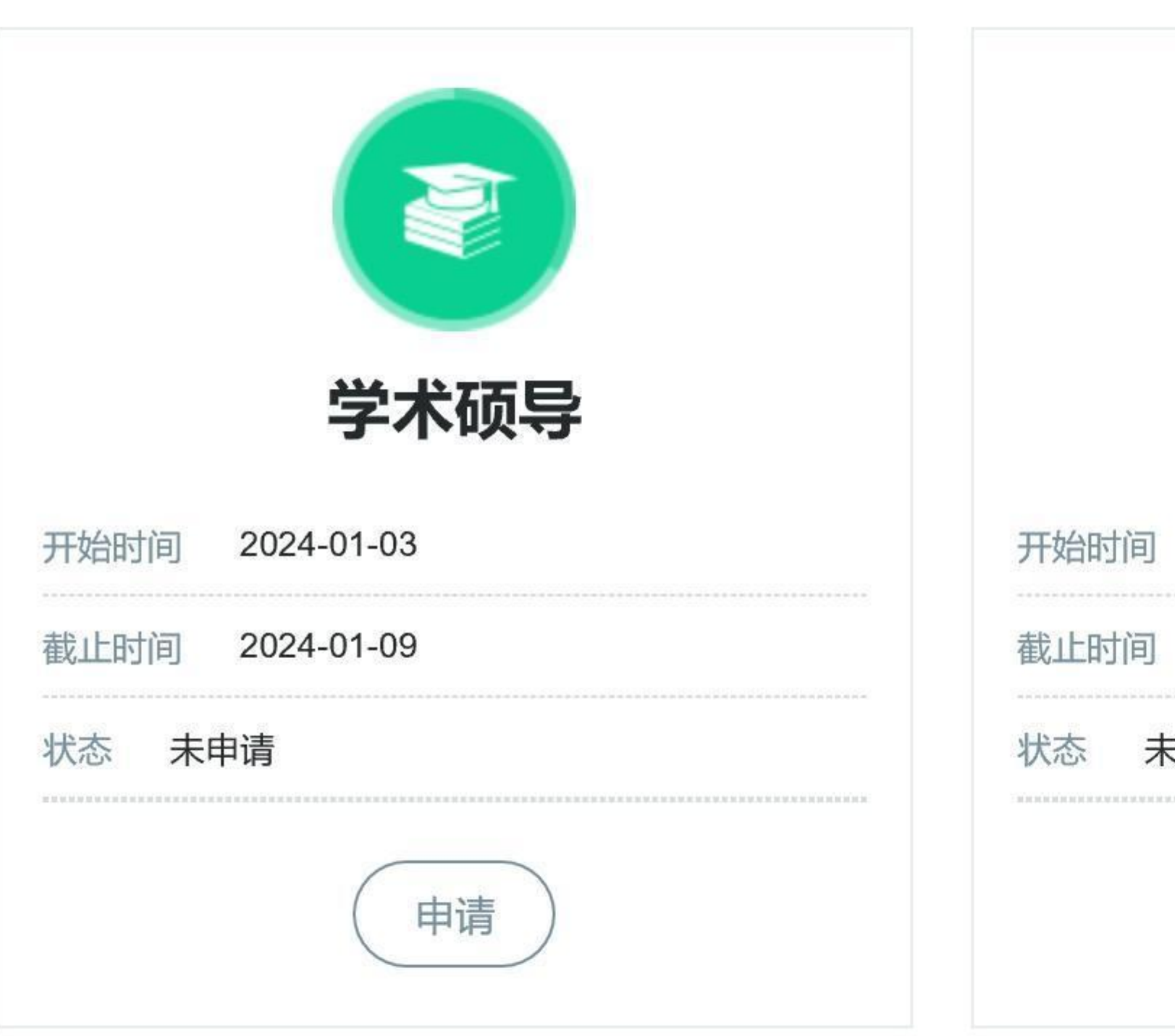

只申请一个类别。

信息填报后,需"保存"再"提交"

"保存"状态——可以修改。"提交"状态——不可修改,须联系培养单位。

若需更改申请类别——须联系培养单位

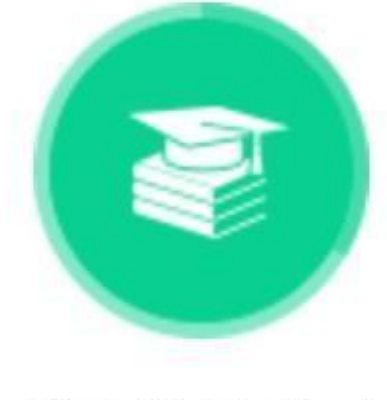

## 专业硕导

前 2024-01-03

寸间 2024-01-09

未申请

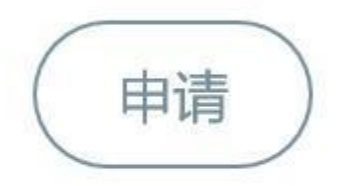

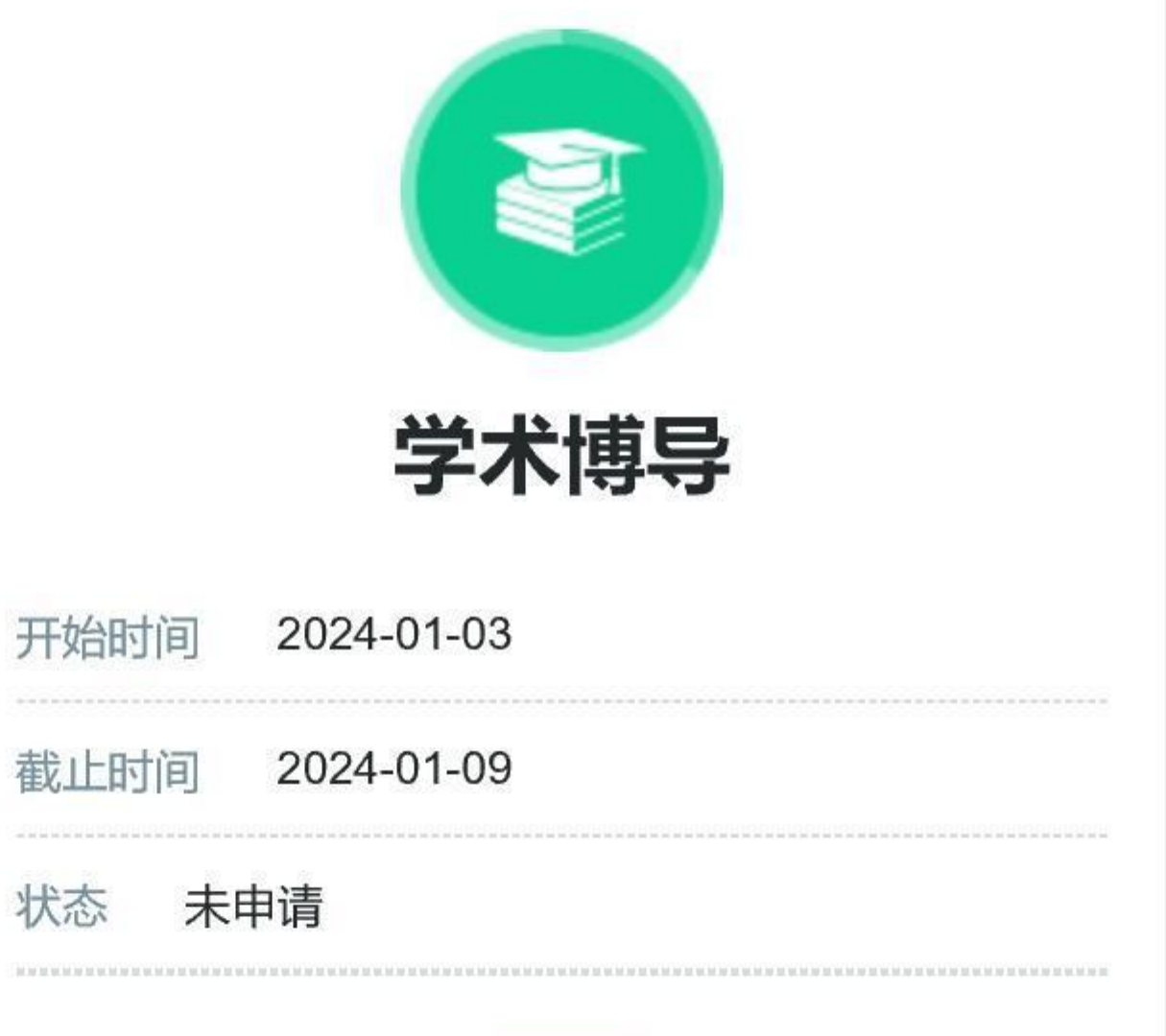

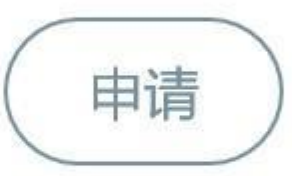

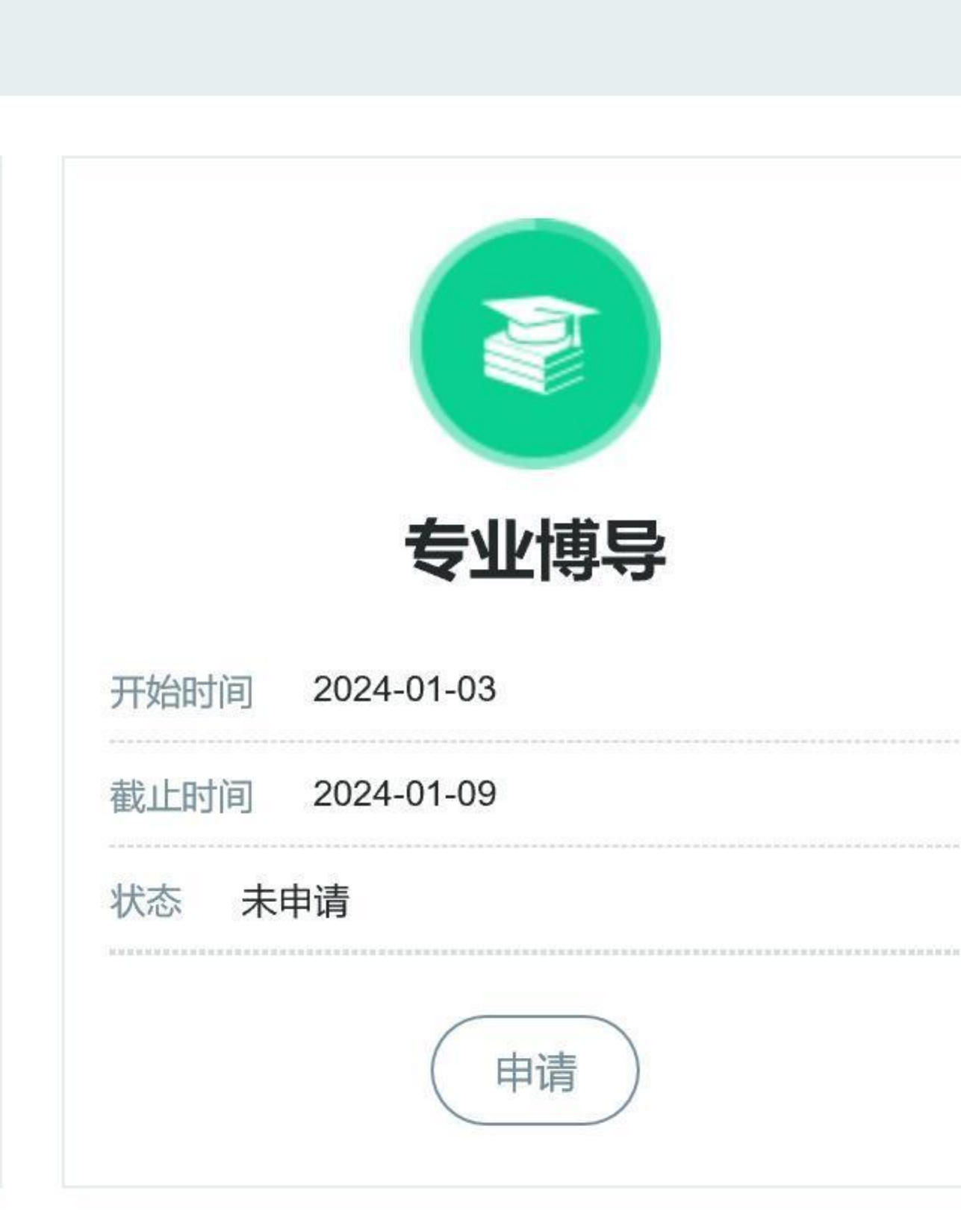

## 按照系统要求填报基本信息、科研信息等等

基本信息

|          | 学术硕导 | 申请导师类别:      |     | 姓名:                  |
|----------|------|--------------|-----|----------------------|
| 申请院系:    | ~    | 申请二级学科/专业领域: | 请选择 | 申请一级学科/领域类别:         |
| 是否破格申请:  |      | 原学科或专业类别:    | ~   | 是否跨专业申报研究生指导<br>教师:  |
| 证件号码:    |      | 出生日期:        | ~   | 性别:                  |
| 专业职称3:   | ~    | 专业职称2:       | ~   | 专业职称1:               |
|          |      | 任硕导时间        |     | 其他专业职称:              |
| E-mail : |      | 联系电话:        | ~   | 是否兼职:                |
| 通讯邮编:    |      | 通讯地址:        |     | 工作单位:                |
|          | ~    | 学位:          | ~   | 学历:                  |
| 所学专业:    |      | 毕业院校:        |     | 毕业时间:                |
|          |      |              |     | 主要学术研究方向(200字<br>内)・ |

|   | ~ |
|---|---|
| ~ |   |
|   |   |
| ~ |   |

## 主要经历(从大学开始,包括境外学习、工作经历)

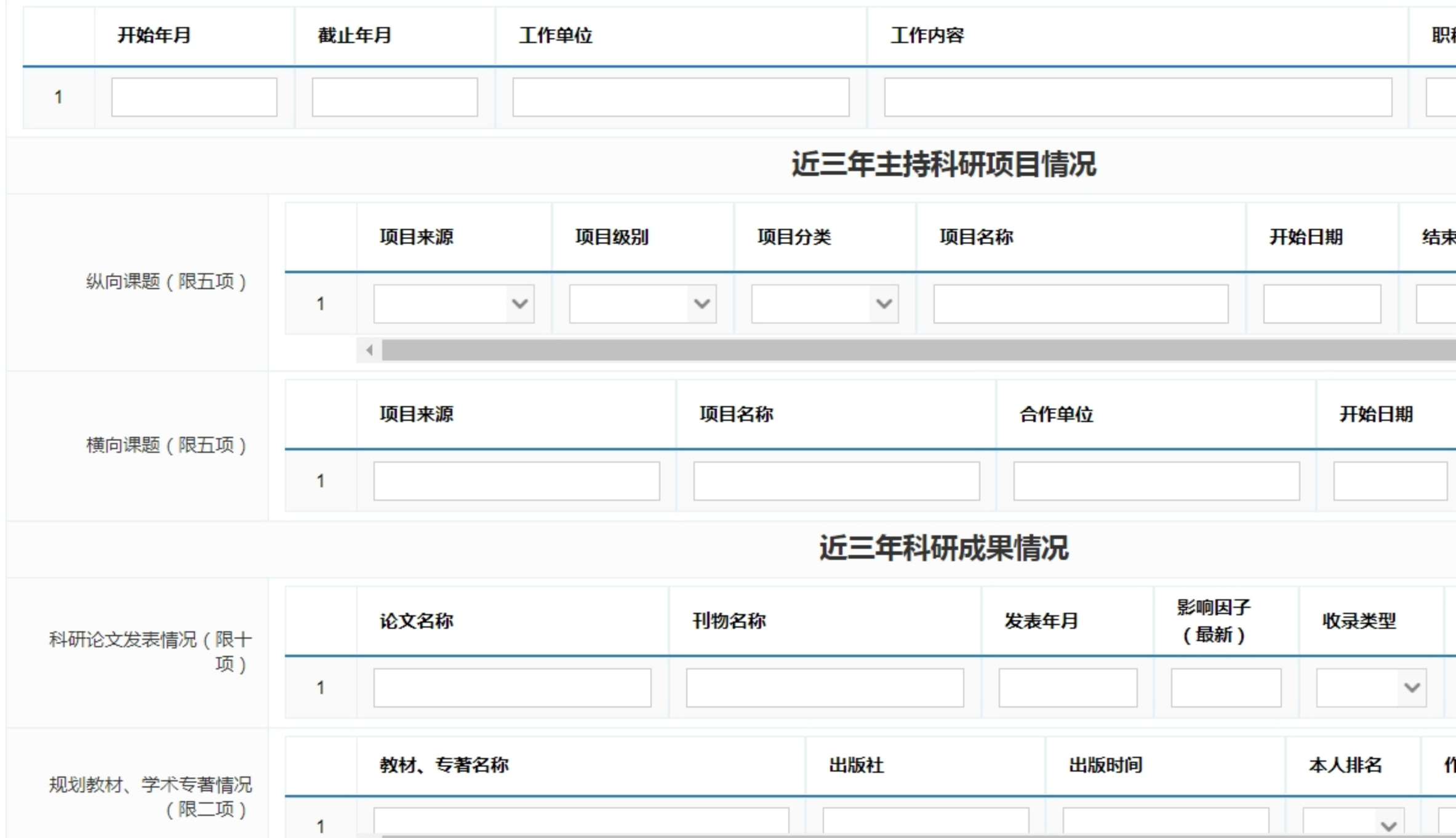

| 以下每一项填写后,均要点击"保存" |   |          |           |             |      |  |
|-------------------|---|----------|-----------|-------------|------|--|
| 称、职务              |   | 操作       |           |             |      |  |
|                   |   | +        | 保存        | (新增)        |      |  |
| 长日期 (万)           |   | 经费<br>)  | 操作        | E           |      |  |
|                   |   |          | +         | 保存 ( 新      | 所增)  |  |
| 结束日期 到财<br>(万     |   |          | 胀经考<br>5) | 操作          |      |  |
|                   |   |          |           |             | 保存   |  |
|                   |   |          |           |             |      |  |
| 作者类型              |   | 本人<br>排名 |           | 操作          |      |  |
|                   | ~ | `        | 1         | <b>→</b> 保存 | 劽(新  |  |
| 作者类型         操作   |   |          |           |             |      |  |
|                   |   |          | +         | 保存、*        | 개요 기 |  |

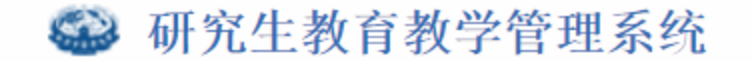

我的位置:

|             |         |              |      | 填报 |
|-------------|---------|--------------|------|----|
|             |         |              |      |    |
|             |         |              |      |    |
|             |         |              |      |    |
|             |         |              | 基本信息 |    |
| 姓名          |         | 申请导师类别:      | 学术硕导 |    |
| 申请一级学科/领域类别 | : 请选择 🗸 | 申请二级学科/专业领域: | ~    | 申  |
|             |         |              |      |    |

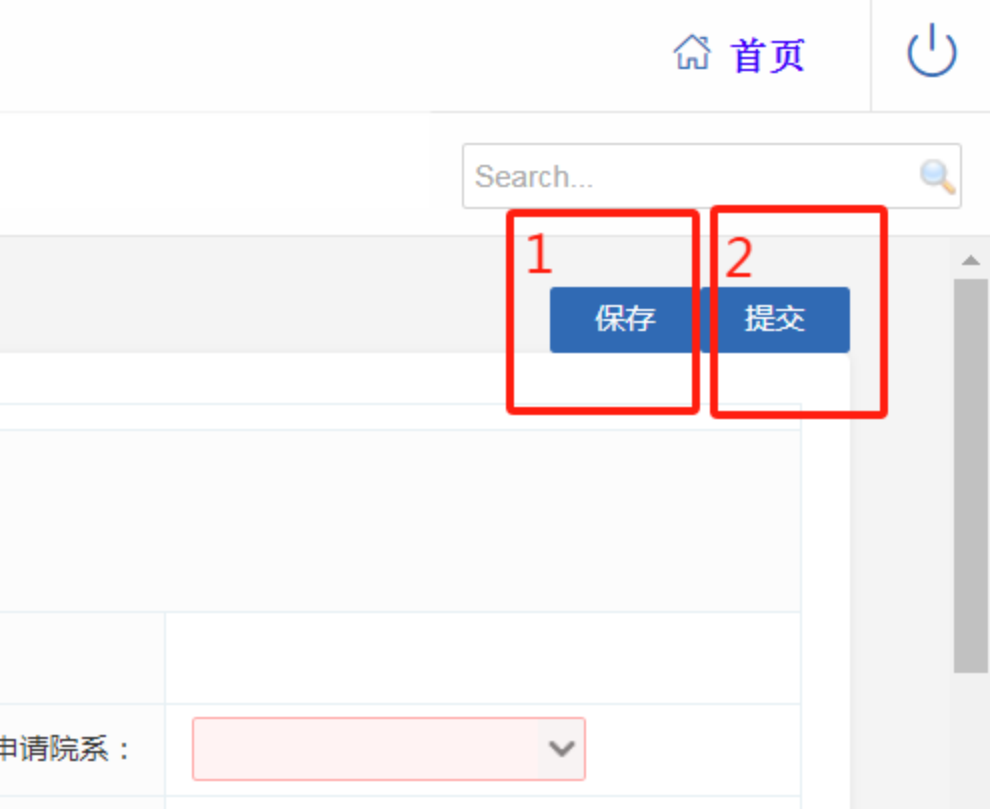

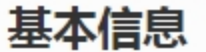

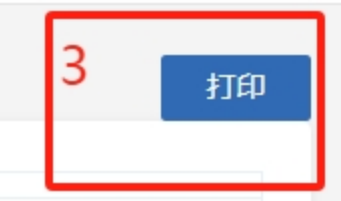